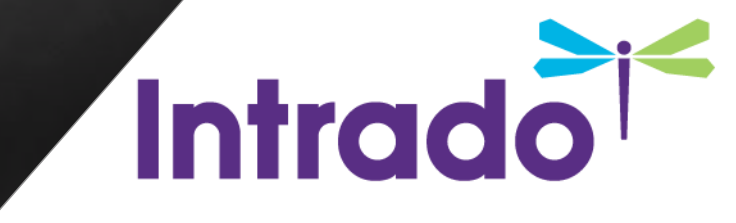

#### AHRMM BOOTH BUILDER GUIDE

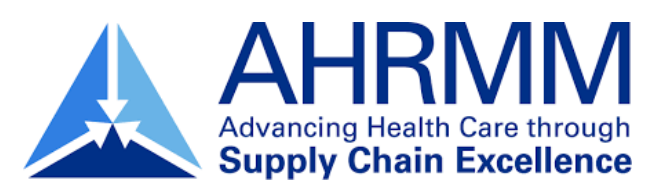

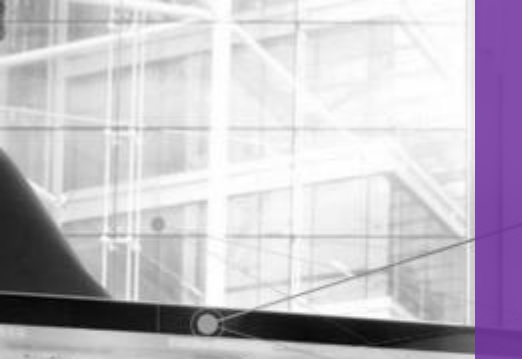

### LOG INTO SPACE BUILDER

#### LINK TO SPACE BUILDER:

https://onlinexperiences.com/Launch/Setup. htm?ShowKey=105253

LOGIN ID: Your email address

COMPUTER TIPS SYSTEM CHECK

### **BOOTH BUILDER**

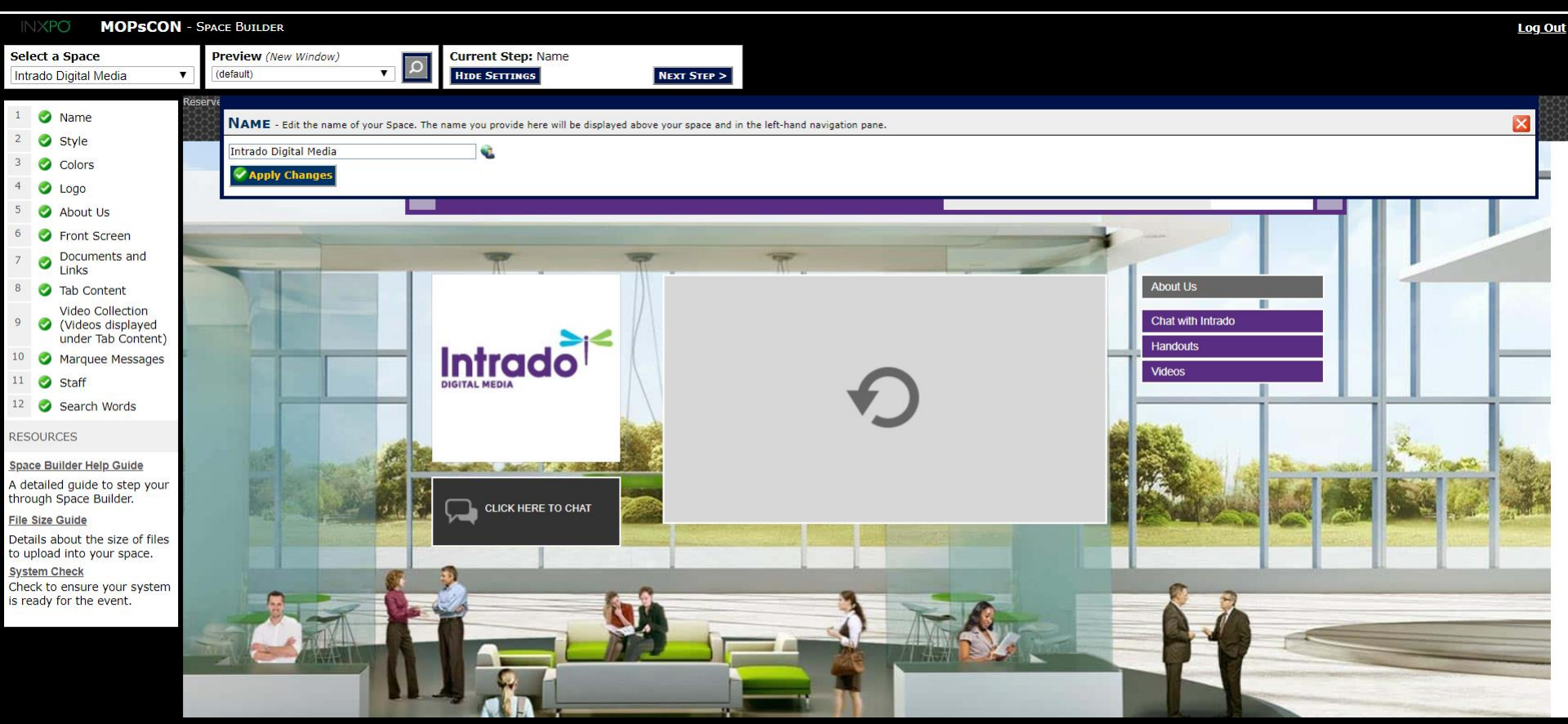

# BOOTH BUILDER STEPS

| Select a Space |                        |  |
|----------------|------------------------|--|
| Sponsor Space  |                        |  |
|                |                        |  |
| 1              | Name                   |  |
| 2              | Style                  |  |
| 3              | Colors                 |  |
| 4              | Logo                   |  |
| 5              | About Us               |  |
| 6              | Front Screen           |  |
| 7              | Documents and<br>Links |  |
| 8              | Tab Content            |  |
| 9              | Staff                  |  |
| 10             | Search Words           |  |

REMINDER: Click 'Apply Changes' after every step.

- **Booth Name:** Type in the name of your booth.
- **Booth Style:** Choose from either of the three layouts: Vertex, Quantum, or Elevate.
- **Booth Colors:** Choose the primary and secondary colors of your booth tabs. Primary will apply to tab backgrounds, secondary will apply to font color.
- **Booth Logo:** 200x200 pixels, jpeg or png
- About Us: Tell us about your booth! Do not use special characters (%, &, \*, \$, @, (), ""). Best practice is to keep this text under 250 characters.
- Front Screen Welcome Image/Video: Optimal size for image is 484x272px (.jpg, .png files) under 10MB for video file (.mp4, .flv files).
- **Documents and Links:** Upload all downloadable content and/or add links that you would like available for attendees here. You may upload any type of file except .exe files, but best practice is to stick with .PDF files, as these file types will be universally recognized on all systems and browsers.

## BOOTH BUILDER STEPS continued

| Select a Space |                        |  |
|----------------|------------------------|--|
| Sponsor Space  |                        |  |
|                |                        |  |
| 1              | Name                   |  |
| 2              | Style                  |  |
| 3              | Colors                 |  |
| 4              | Logo                   |  |
| 5              | About Us               |  |
| 6              | Front Screen           |  |
| 7              | Documents and<br>Links |  |
| 8              | Tab Content            |  |
| 9              | Staff                  |  |
| 10             | Search Words           |  |

REMINDER: Click 'Apply Changes' after every step.

**Tab Content:** As a standard, booths are set up with the following tabs: Documents and Links, Message Board, Video Collection, External URL, Live Chat, Social Media Feeds, and Survey. You may change the verbiage and display order of the tabs (character limit for tabs = 25 characters including spaces).

- Video Collection: Think of this as your own YouTube channel! Feel free to upload an unlimited number of videos here. File size limit =10MB per video file.
- Marquee Message: Best practice is to keep this short and sweet. Limit 1 message per booth.
- **Staff:** Enter the required details: staff name, email address and password. Login and password should be the users email address. Password is email (lowercase).
- **Search Words:** Insert keywords associated to your booth and content to make your space more searchable throughout the virtual environment. Separate each word/phrase with a comma only, no spaces.

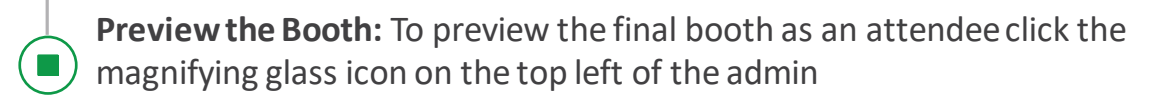

#### FINAL BOOTH VIEW

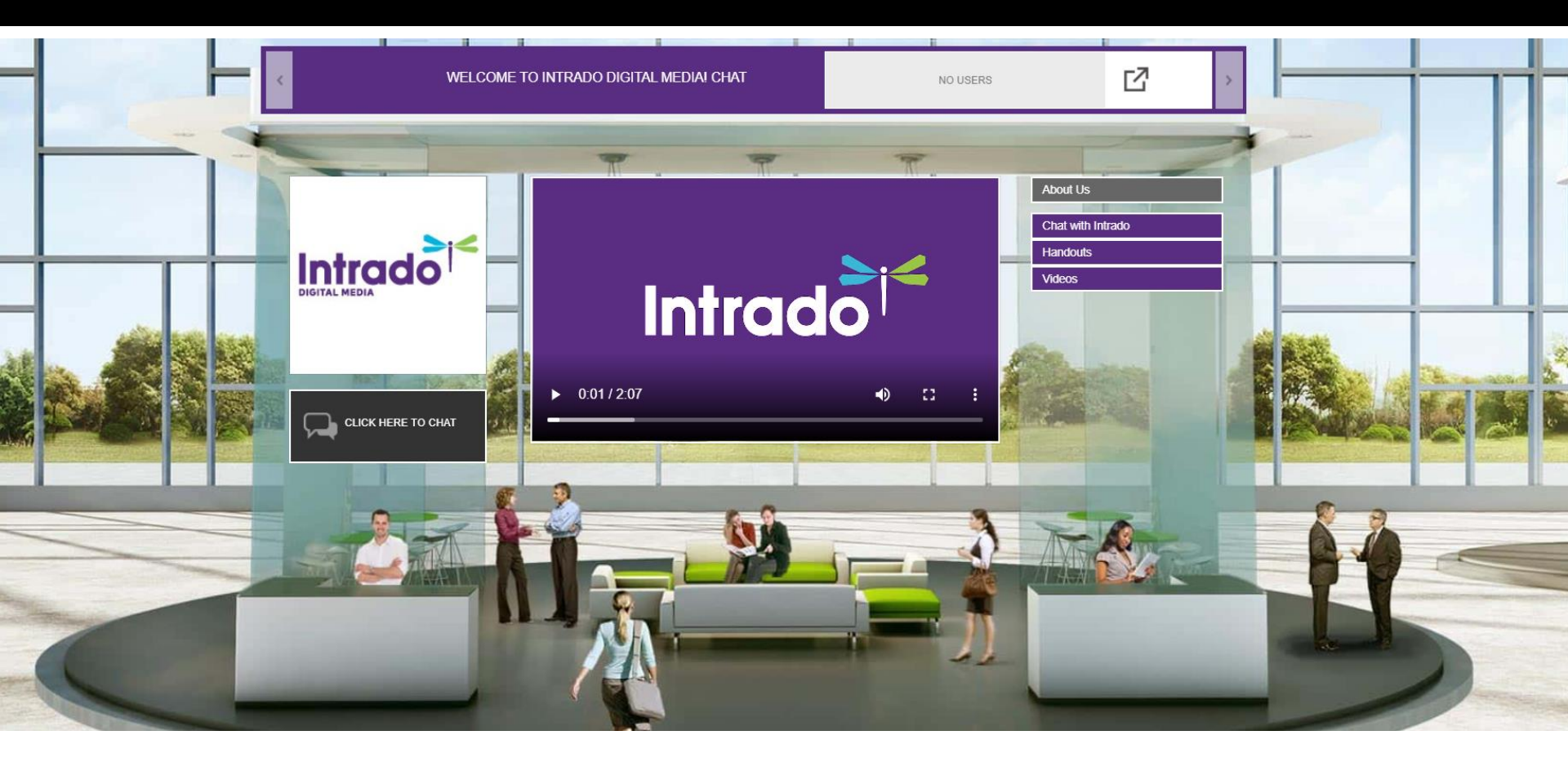

# Thank You

Heather Dennis | hadennis@intrado.com

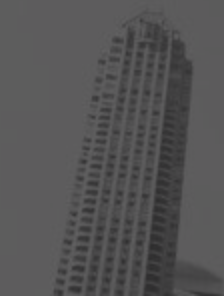

( History